## Fußball Verband Niederrhein e.V.

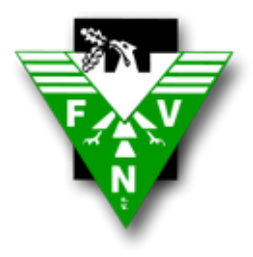

| DATUM:   | 10.01.2020                     |
|----------|--------------------------------|
| BETREFF: | Anleitung Zur Bestandserhebung |

- 1. Öffnen Sie für den Login ins DFBnet in Ihrem Browser (Chrome, Firefox oder Opera) und tippen Sie dfbnet.org in die Adresszeile ein.
- 2. Verwenden Sie Ihre PV Kennung, das ist die gleiche Kennung, die Sie für das Zimbra Postfach benutzen, um sich ein zu loggen

| DFBnet Service                                                                                                    | Арр А                                                                    | Anwendungen                                                                                                    | Q Suchbegriff                                                                                                    | f                                |                                    |                                                                                    | Ŵ                                                                       |
|----------------------------------------------------------------------------------------------------|--------------------------------------------------------------------------|----------------------------------------------------------------------------------------------------|----------------------------------------------------------------------------------------------------|----------------------------------|------------------------------------|------------------------------------------------------------------------------------|-------------------------------------------------------------------------|
| LOGIN                                                                                                    |                                                                          |                                                                                                    |                                                                                                    | 4                                | DFB                                | net Verband                                                                        | ł                                                                       |
| Benutzerkennung:                                                                                                    |                                                                          | Passwort:                                                                                                    |                                                                                                    | _                                |                                    | net Postfac                                                                        | h                                                                       |
| pv22xxxxxx                                                                                                    |                                                                          | •••••                                                                                                    |                                                                                                    |                                  | B DFB                              | net Verein                                                                         |                                                                         |
| Passwort vergessen?                                                                                                    |                                                                          | Anmelden                                                                                                    |                                                                                                    |                                  | DFBnet Pass Online                 |                                                                                    |                                                                         |
| ı der neuen Maske ö<br>nschließend auf den                                                                                                    | ffnen Sie<br>unter Pi                                                    | e das Modul ,<br>unkt "Bestar                                                                                                    | "Vereinsme<br>Ndserhebur                                                                                                    | eldeboge<br>ng Vereir            | en" und k<br>n"                    | licken                                                                             |                                                                         |
| DFBnet Spie                                                                                                    | IPLUS                                                                    | Schului                                                                                                    | 10                                                                                                    |                                  |                                    | сом                                                                                |                                                                         |
| VEREINSMELDEBOGEN >                                                                                                    | LPLUS<br>BESTANDSE                                                       | S C D U U U                                                                                                    | N                                                                                                    | 1997<br>(1982)<br>(1982)         | Hallo                              | COM<br>Patrick (FVNpotto2)                                                         | AMERZBANK                                                               |
| VEREINSMELDEBOGEN ><br>VEREINSMELDEBOGEN ><br>VEREINSMELDEBOGEN<br>Vereinsadressen<br>Mannschaftsmeldung<br>Bestandserhebung Verein                                                                                                    | LPLUS<br>BESTANDSE                                                       | SCDUSUU<br>RHEBUNG VEREI<br>Fußballve                                                                                                    | N<br>erband Niederrhein d                                                                                                    | e.V.                             | Hallo                              | CON<br>Patrick (FVNpotto2)                                                         | AMERZBANK                                                               |
| DFBnet Spie<br>VEREINSMELDEBOGEN ><br>VEREINSMELDEBOGEN ><br>VEREINSMELDEBOGEN<br>Vereinsadressen<br>Mannschaftsmeldung<br>Bestandserhebung Verein<br>Meldelisten<br>Anschriften<br>Anschriften<br>Mannschaftsbetreuer                                                                      | BESTANDSE<br>BESTANDSE<br>Bestandser<br>Mitglieder<br>Zuruck             | RHEBUNG VEREI<br>Fußballve<br>hebung Fachschaft Fuß<br>Mannschaften / Schieds                                                                                      | N<br>erband Niederrhein o<br>ball<br>srichter                                                                                 | e.V.                             | Hallo                              | Patrick (FVNpotto2)                                                                | AMERZBANK<br>?                                                          |
| DFBnet Spie<br>VEREINSMELDEBOGEN ><br>VEREINSMELDEBOGEN ><br>VEREINSMELDEBOGEN<br>Vereinsadressen<br>Mannschaftsmeldung<br>Bestandserhebung Verein<br>Meldelisten<br>Anschriften<br>Mannschaftsbetreuer<br>MITTEILUNGEN<br>VERBAND ONLINE                                                   | BESTANDSE<br>Bestandser<br>Mitglieder<br>Zuruck                          | RHEBUNG VEREI<br>Fußballve<br>hebung Fachschaft Fuß<br>Mannschaften / Schieds<br>Neuen Jahrgang anlege<br>Männer                                                   | N<br>erband Niederrhein d<br>ball<br>srichter                                                                                 | e.V.                             | Frauen                             | CON<br>Patrick (FVNpotto2)<br>Rückgängig                                           | AMERZBANK<br>?                                                          |
| DFBnet Spie<br>VEREINSMELDEBOGEN ><br>VEREINSMELDEBOGEN ><br>VEREINSMELDEBOGEN ><br>Vereinsadressen<br>Mannschaftsmeldung<br>Bestandserhebung Verein<br>Maldelisten<br>Anschriften<br>Mannschaftsbetreuer<br>MITEILUNGEN<br>VERBAND ONLINE<br>PASS ONLINE<br>POSTFACH                       | BESTANDSE<br>BESTANDSE<br>Bestandser<br>Mitglieder<br>Zuruck<br>Jahrgang | RHEBUNG VEREI<br>Fußballve<br>hebung Fachschaft Fuß<br>Mannschaften / Schiede<br>Neuen Jahrgang anlege<br>Männer<br>Aktiv im<br>Spielbetrieb                       | N<br>erband Niederrhein d<br>ball<br>srichter<br>n<br>Aktiv im Freizeit-                                                      | e.V.<br>Passive<br>Mitglieder    | Frauen<br>Aktiv im<br>Spielbetrieb | CON<br>Patrick (FVNpotto2)<br>Rückgangig<br>Aktiv im Freizeit-<br>und Breitensport | AMERZBANK<br>Rezbank<br>Speiche<br>Passive<br>Mitglieden                |
| DEBNET Spie<br>VEREINSMELDEBOGEN ><br>VEREINSMELDEBOGEN ><br>VEREINSMELDEBOGEN ><br>Vereinsadressen<br>Mannschaftsmeldung<br>Bestandserhebung Verein<br>Meldelisten<br>Anschriften<br>Mannschaftsbetreuer<br>MITEILUNGEN<br>VERBAND ONLINE<br>PASS ONLINE<br>POSTFACH<br>MEIN BENUTZERKONTO | BESTANDSE                                                                | RHEBUNG VEREI<br>Fußballve<br>hebung Fachschaft Fuß<br>Mannschaften / Schiede<br>Neuen Jahrgang anlege<br>Männer<br>Aktiv im<br>Spielbetrieb<br>0                  | N erband Niederrhein o ball srichter n Aktiv im Freizeit- 0 0                                                                 | Passive<br>Mitglieder            | Frauen<br>Aktiv im<br>Spielbetrieb | CON<br>Patrick (FVNpotto2)<br>Rückgängig<br>Rückgängig<br>o<br>o                   | Passive<br>Mitglieder                                                   |
| DEBNEL<br>DEBNEL<br>DEBNEL<br>DEBNELDEBOGEN ><br>CUREINSMELDEBOGEN ><br>CUREINSMELDEBOGEN ><br>CUREINSMELDEBOGEN ><br>CUREINSMELDEBOGEN<br>Manschaftsmeldung<br>Manschaftsmeldung<br>Manschaftsbetreuer<br>MITTEILUNGEN<br>VERBAND ONLINE<br>PASS ONLINE<br>POSTFACH<br>MEIN BENUTZERKONTO  | BESTANDSE<br>BESTANDSE<br>Mitglieder<br>Zuruck<br>1934<br>1937<br>1938   | RHEBUNG VEREI<br>Fußballver<br>hebung Fachschaft Fuß<br>Mannschaften / Schiede<br>Neuen Jahrgang anleger<br>Männer<br>Aktiv im<br>Spielbetrieb<br>0<br>0<br>0<br>0 | N erband Niederrhein o ball arichter n Aktiv im Freizeit- and Breitensport and Breitensport and Breitensport and Breitensport | e.V. Passive Mitglieder  0 0 1 1 | Frauen<br>Aktiv im<br>Spielbetrieb | CON<br>Patrick (FVNpotto2)<br>Ruckgangig                                           | AMERZBANK<br>REZBANK<br>Rezbank<br>Speiche<br>Mitglieder<br>0<br>0<br>0 |

- 4. Hier können Sie jetzt die Mitgliederzahlen eintragen. Bitte beachte Sie, dass die Spalte "Jahrgang" nicht das aktuelle Jahr, sondern das Geburtsdatum des Mitgliedes wieder spiegelt.
- 5. Abschließend Klicken Sie auf Speichern

6. Bei dem Reiter "Mannschaften" werden nur Mannschaft aus dem Breitensport eingetragen, die noch keinen Regelspielbetrieb z.B. in Form von einer Meisterschaft haben. Die anderen Mannschaftszahlen ergeben sich aus Ihrer Mannschaftsmeldung vor dem Beginn der Saison.